Requesting Confirmatory Testing of Product Serials (Prelicense, Outline Change, or Technology Transfer)

Page left intentionally blank. As this user guide is updated, the most recent changes will be listed here for ease of use.

## Requesting Confirmatory Testing of Product Serials (Prelicense, Outline Change, or Technology Transfer)

If a product serial requires confirmatory testing by the CVB, use the following portal process to request testing.

1. Submit the supporting APHIS Form 2008 for each serial via the portal, using the procedure described in NCAH Portal User Guide 5.

In the field marked "Disposition by Firm", select one of the following, as applicable.

- Other-Prelicense
- Other-Outline Change
- Other-Technology Transfer

Do not select Eligible for Release.

In the Remarks section, enter the name of the CVB Reviewer for the product.

- 2. Request authorization to submit samples for confirmatory testing after submitting the 2008.
  - Submit the request to CVB-PEL, using the portal interface for APHIS Form 2049.
  - Attach <u>APHIS Form 2072</u> with details of the request (preferred), or include equivalent detail in a letter.
  - In block 10 of APHIS Form 2072, cite the date APHIS Form 2008 was submitted via the portal. It is not
    necessary to attach a copy of the 2008 form. If using a letter to communicate this information, state that the
    2008 was submitted via the portal on <date>.

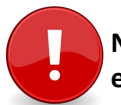

NOTE: This procedure applies ONLY to production serials. Do not submit test results for Master Seeds, Master Cells, or experimental products via the APHIS 2008 interface in the NCAH Portal.